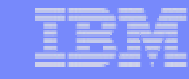

# 構成手順7: EIMユーザーの作成

- 1. KDC (鍵配布センター)の構成
- 2. ユーザーのドメイン参加
- 3. KDCへiSeries P2を登録
- 4. P2 でネットワーク認証サービス(NAS)の構成
- 5. P2で、EIMドメイン・コントローラーの構成
- 6. 管理対象として5で作成したEIMドメインを登録
- 7. P2で、EIMユーザーの作成
- 8. P2で、ユーザーのマッピング情報の登録

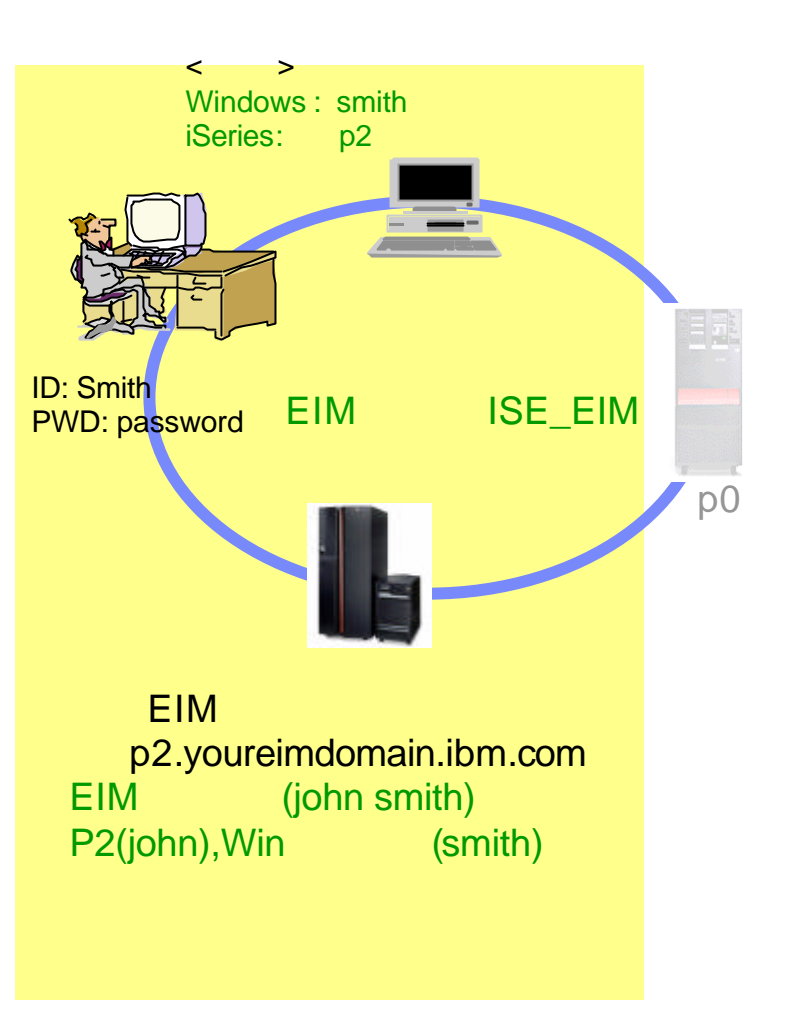

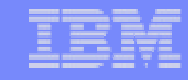

## Notes: 構成手順7

ここでは、EIMユーザーを作成します。 EIMユーザーとは、EIMドメインコントローラーで識別するユーザーです。 このEIMユーザーに対して、各システムに存在するユーザーID(マッピング情報)を登録します。

63

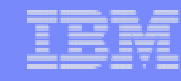

## 7. EIMユーザーの新規作成 ステップ1

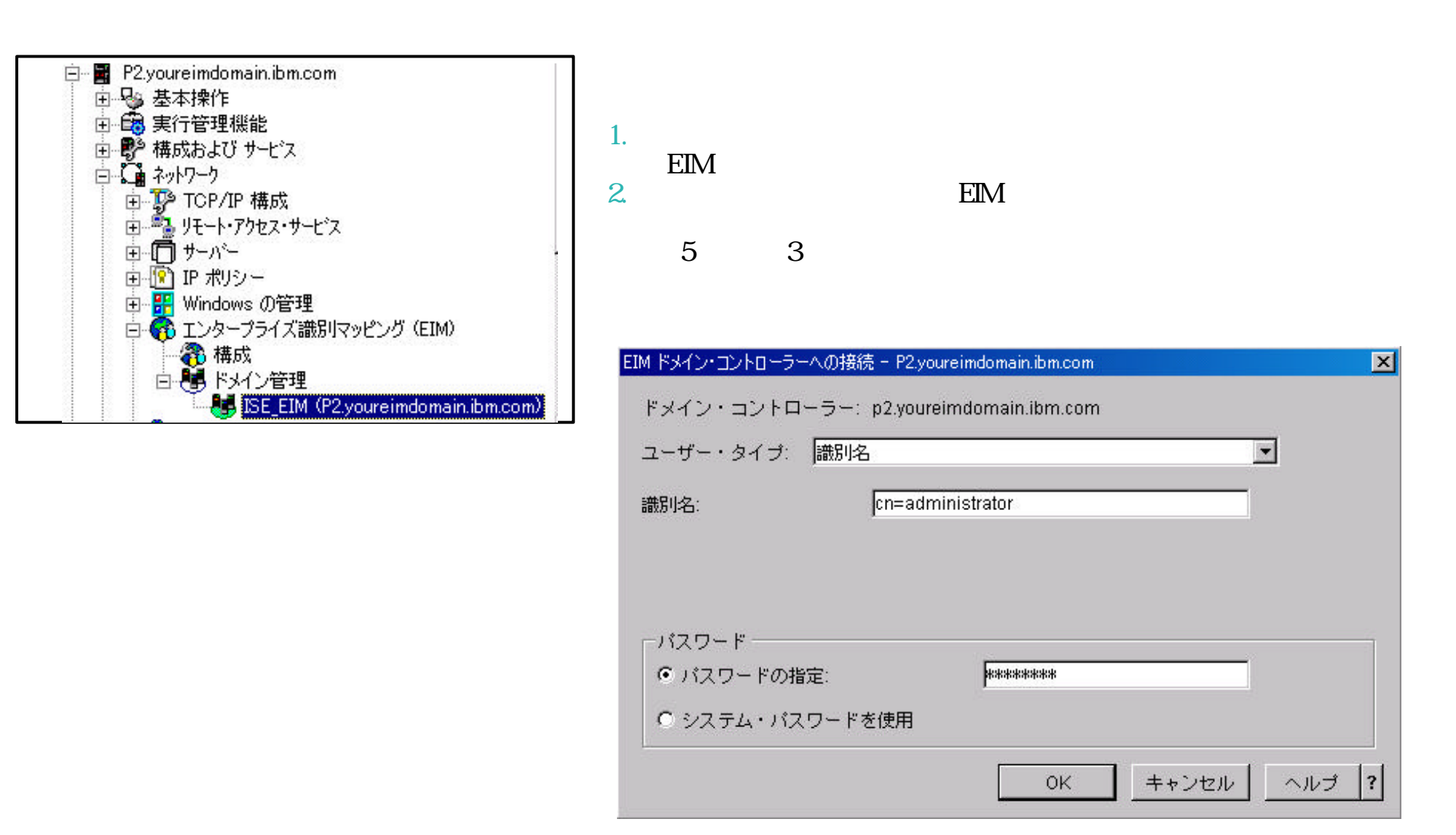

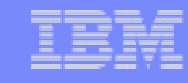

## Notes: 7. EIMユーザーの新規作成 ステップ1

構成手順6で、ドメインの追加が完了すれば、iSeriesナビゲーター上のドメイン管理の下に、ドメインSE\_EIMが追加ます。 1. ドメイン管理をクリックします。追加したEIMドメイン名が表示されます。 2. ドメインをクリックすれば、EIMドメイン・コントローラーへの接続画面が表示されます。 EIMユーザー管理の権限が付与されているユーザーでサインオンします。 ここでは、手順5ステップ3で指定したパスワードでサインオンします。

(参考)接続画面において

システム・パスワードの使用:サインオンする時に使用したパスワードと同じものを使用する場合に選択します。

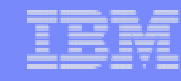

# 7. EIMユーザーの新規作成

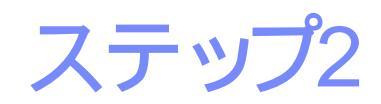

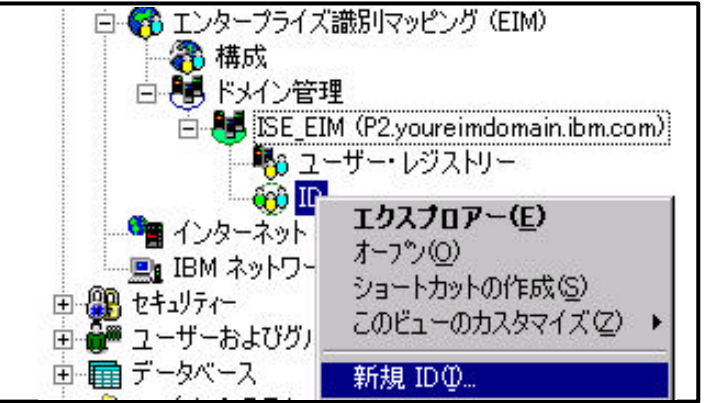

 IDを右クリックし、新規IDを選択。
 EIMユーザー名を入力。(任意) (ここでは、john smith)

| th |     |
|----|-----|
|    |     |
|    |     |
|    |     |
|    |     |
|    | 注力D |
|    |     |
|    | 除去  |
|    |     |
|    |     |
|    |     |
|    |     |

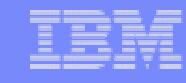

# Notes: 7. EIMユーザーの新規作成 ステップ1

- 3. ドメイン下に表示されるDを右クリックし、新規IDを選択します。
- 4. 新規EIM ID画面が表示されます。EIMユーザー名(任意)を入力します。

固有IDの生成: 重複する EIM ID がドメインに存在する場合、固有IDを生成することにより区別します。 ドメインに重複するID が存在している時には、 このオプションを選択する必要があります。

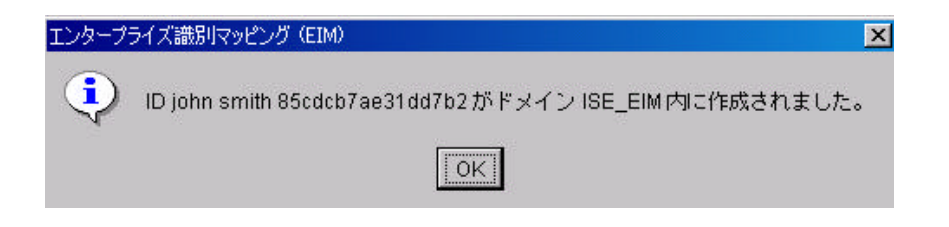

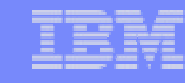

# 構成手順 8: ユーザーのマッピング情報の登録

- 1. KDC (鍵配布センター)の構成
- 2. ユーザーのドメイン参加
- 3. KDCへiSeries P2を登録
- 4. P2 でネットワーク認証サービス(NAS)の構成
- 5. P2で、EIMドメイン・コントローラーの構成
- 6. 管理対象として5で作成したEIMドメインを登録
- 7. P2で、EIMユーザーの作成

67

> 8. P2で、ユーザーのマッピング情報の登録

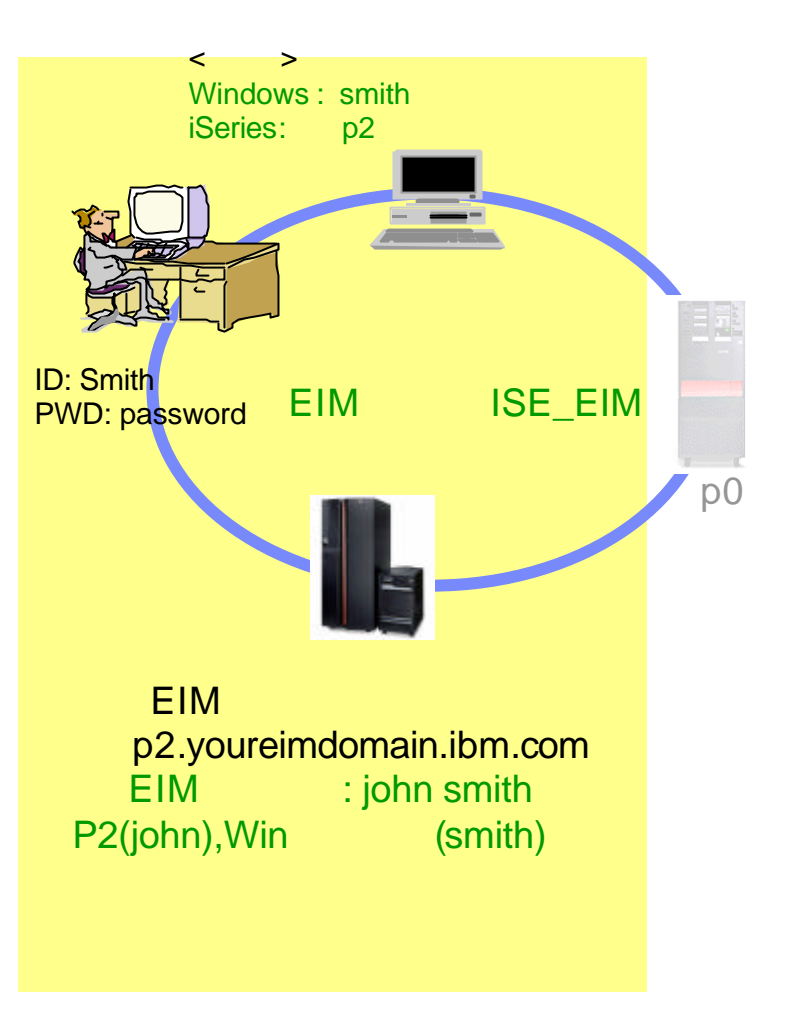

# Notes: 構成手順8

構成手順7出作成したEIMユーザーに対して、各システムに存在するユーザーID(マッピング情報)を登録します。

#### ここでは、 Windowsユーザー : smith P2ユーザー : john を登録します。

# 8. ユーザーのマッピング情報の登録 ステップ1

作成したEIMユーザーに、他システムのユーザーID/パスワードを登録します。

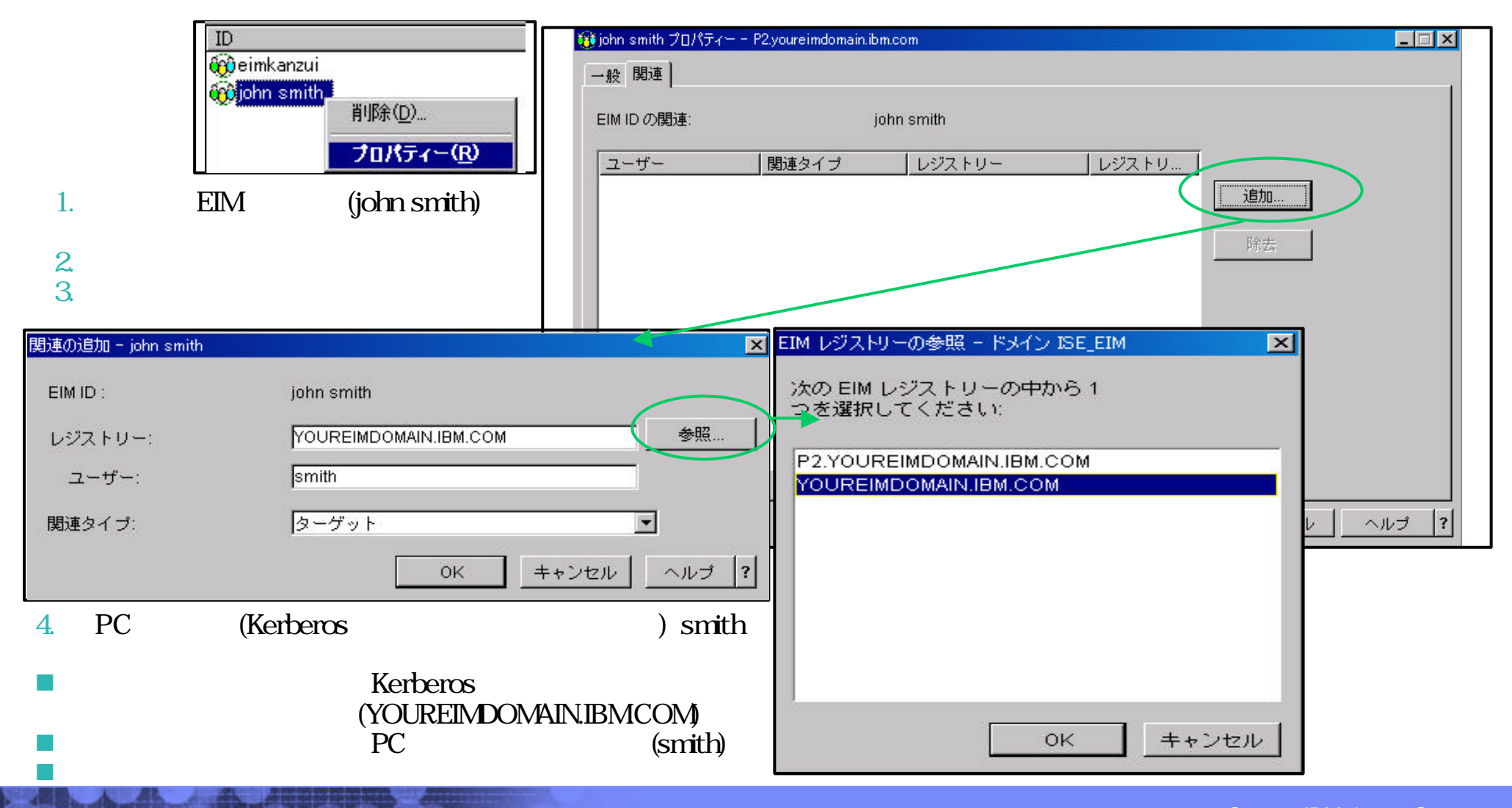

The next generation iSeries...simplicity in an on demand world

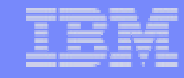

#### Notes: 8. ユーザーのマッピング情報の登録 ステップ1

手順7で作成したEIMユーザーに対して、他システムのユーザーID/パスワードを登録します。 ステップ1では、PCユーザーを登録します。

- 1. IDをクリックし、右画面にEIMユーザーが一覧表示されます。特定のEIMユーザーを右クリックし、プロパティを選択します。
- 2. プロパティ画面が表示されます。関連タグをクリックします。
- 3. 追加をクリックします。

70

- 4. PCユーザー(Kerberosに登録されているユーザー) smithを登録。
- レジストリー Kerberosレジストリー 参照をクリックします。現在登録済みのレジストリーが一覧表示されます。一覧よりレジストリーを選択できます。
- ユーザー :PCサインオン・ユーザー(smith)
- 関連タイプ :ソース

(参考) ターゲット:検索対象となるユーザー ソース :マッピング検索をかけるもとのユーザー

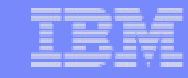

# 8. ユーザーのマッピング情報の登録

ステップ2

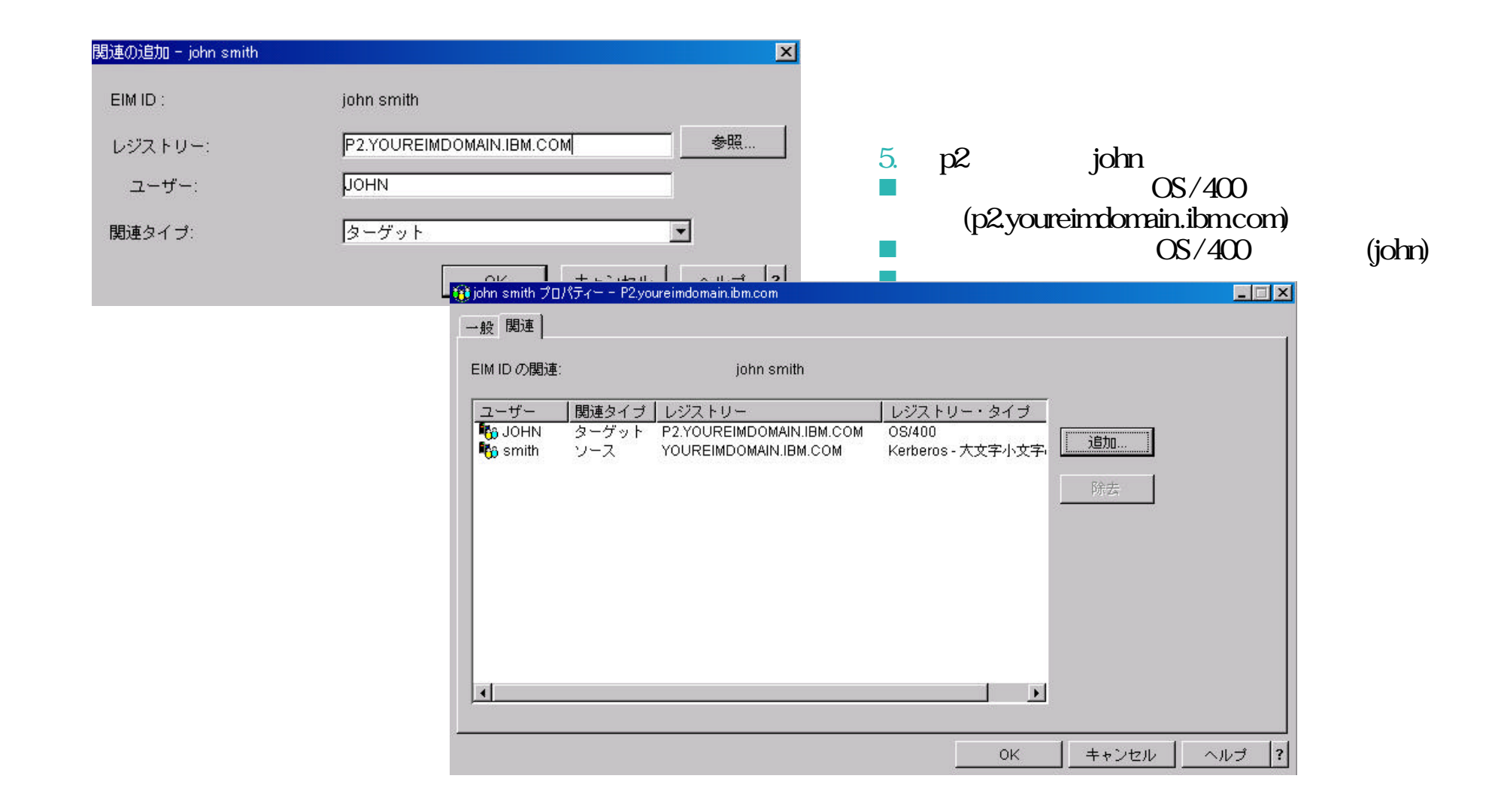

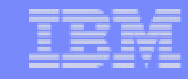

## Notes: 構成手順8

ステップ2では、p2ユーザーを登録します。

- p2ユーザー john を登録。
- レジストリー :OS/400 レジストリー(p2.youreimdomain.ibm.com)
- ユーザー :OS/400 ユーザー(john) 関連タイプ :ターゲット

登録が完了すれば、OKをクリックします。

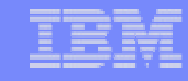

#### 9. EIMの利用 EIMを利用したシングル・サインオンでシステムにアクセスします。 前提: Windowsに、Smithでサインオン。

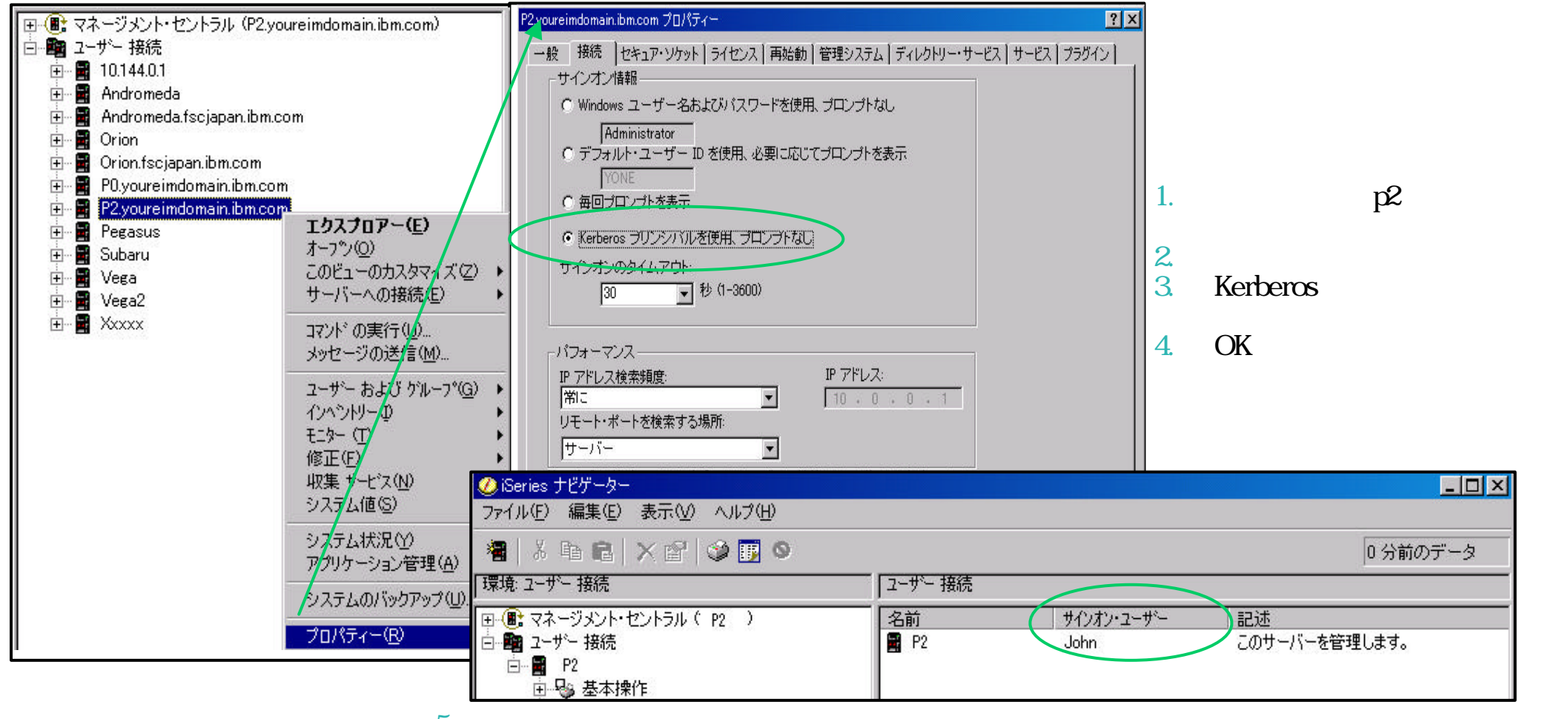

5. サインオン・プロンプトが表示されることなくアクセスされます。

Windows ユーザーSmithが、iSeriesP2 ユーザーJOHNとマッピングされているのが分かります。

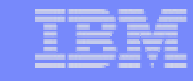

## Notes: 9. EIMの利用

ここでは、iSeriesナビゲーターからシングルサインオンでp2へアクセスします。 iSeriesナビゲーターで、p2への接続プロパティを変更する必要があります。

- 1. クライアントは Windows に、ログイン先 YOUREIMDOMAIN、ユーザー: smith、パスワード: password でサインオンします。
- 2. iSeriesナビゲーターを立ち上げます。
- 3. P2.youreimdomain.ibm.comシステムを右クリックし、プロパティを選択します。
- 4. 接続タグを開き、 Kerberos プリンシパルを使用、 プロンプトなし 'を選択します。
- 5. OKをクリックします。
- 6. iSeriesナビゲーターを一度閉じ、再度立ち上げます。

iSeriesナビゲーターより、P2.youriemdomain.ibm.comをクリックします。

サインオン・プロンプトが表示されることなく p2にアクセスできます。

右画面で、ユーザーsmithでWindowsにサインオンしたにも関わらず、p2ではjohnでサインオンされていることが確認できます。

# シングル・サインオン対象システムを追加したい

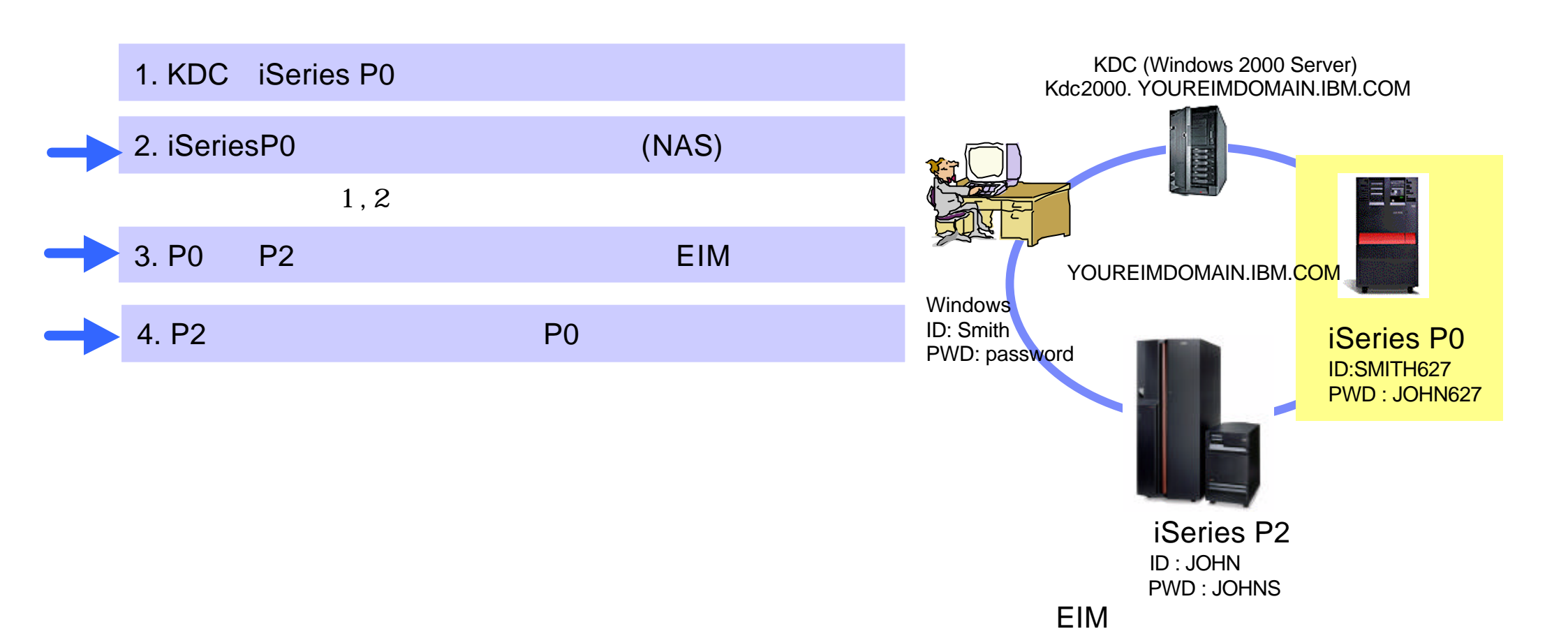

|   | - |   |   |
|---|---|---|---|
| _ | - | - |   |
|   | - | - | 7 |
|   |   |   |   |
|   |   | _ |   |
|   |   |   |   |

#### Notes: シングル・サインオン対象システムを追加したい

構成手順1-8で、最低限のシングル・サインオン環境は構成完了です。 ここでは、シングル・サインオン対象のシステムP0を追加する場合の手順を紹介します。

シングル・サインオン対象のシステムを追加する手順は以下の通りです。

- 1. KDCへP0をユーザーとして登録します。
- P0で、ネットワーク認証サービスを構成します。
- 3. P0で、EIMを構成します。P2をEIMドメインコントローラーとして設定します。
- 4. P2のEIMドメインコントローラーから、P0のユーザー情報(smith627)を登録します。

ステップ1,2は、p2の構成時と同様です。手順3,4をご参照ぐださい。

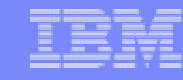

## 対象システムに P0 を追加 ステップ3. P0 EIM構成

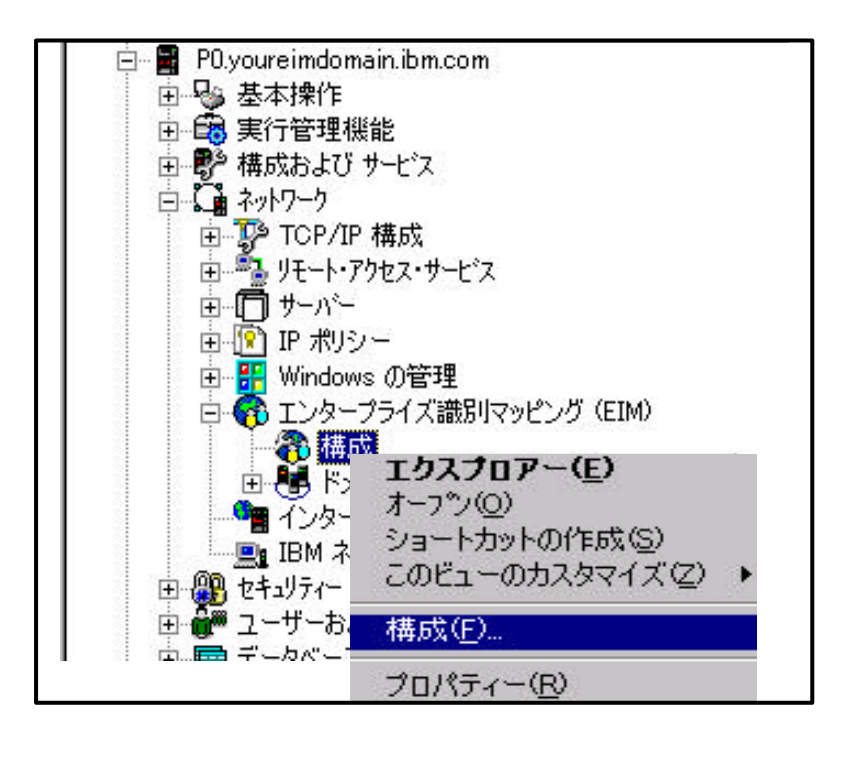

77

iSeriesナビゲーターより、P0に対して、ネットワーク 1 エンタープライズ識別マッピング(EIM) と展開。 構成を右クリックし、構成を選択。

- 2.
- ウィザートが開始されます。 3. 既存のドメインの結合 を選択

#### Eンタープライズ識別マッピング(EIM)構成ウィザード – ようこそ

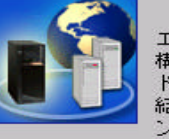

エンターブライズ識別マッピング (EIM) 構成ウィザードへようこそ。このウィザードは、EIM ルに参加するようにシステムを構成するのに役立ちます。既存のドメインを 結合するようにシステムを構成するか、またはディレクトリー・サーバーをドメイ ン・コントローラーとして持つ新しい EIM ドメインを作成して構成することができます。

EIM をシステムにどのように構成しますか?

● 既存のドメインの結合

○ 新規ドメインの作成と結合

このウィザードを取り消すには、「キャンセル」をクリックしてください。

📫 次へ

X キャンセル

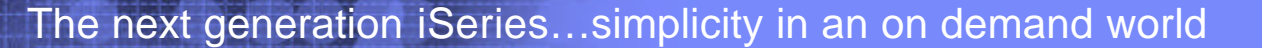

© 2003 IBM Japan Systems Engineering Co., Ltd.

?

? ヘルプ

×

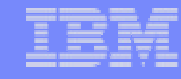

#### **Notes**:対象システムに P0 を追加 ステップ3. P0 EIM構成

ステップ1,2は、p2の構成時と同様です。(手順3,4をご参照ぐださい。) ここでは、「ステップ3 P0 EIM構成」の手順を説明します。

- 1. iSeriesナビゲーターより、PO ネットワーク エンタープライズ識別マッピング(EIM) と展開します。
- 2. 構成を右クリックし、構成を選択します。
- 3. ウィザートが開始されます。既存のドメインの結合を選択します。

(参考)

NASが構成されていないとき、ドメイン作成時にNASの構成ができます。

はいを選択すれば、NAS構成ウィザードが開始されます。手順は前述のNAS構成手順と同一です。

| M 構成ウィザ | ード - ネットワーク認証サ | トービスの構成     |                |       | × |
|---------|----------------|-------------|----------------|-------|---|
|         | ネットワーク認識       | 証サービスは現在シス・ | テムに構成されていませ    | the   |   |
|         | この時点でシスケ       | テムにネットワーク認識 | 証サービスを構成します    | ተか ?  |   |
|         | • []]          |             |                |       |   |
|         | C いいえ          |             |                |       |   |
|         |                |             |                |       |   |
|         |                |             |                |       |   |
|         |                |             |                |       |   |
|         | ቀ 戻る           | <b>季</b> 次へ | <b>X</b> キャンセル | ? ヘルプ | ? |

The next generation iSeries...simplicity in an on demand world

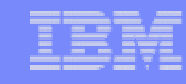

# 対象システムに PO を追加 ステップ3. PO EIM構成

| EIM 構成ウ <del>ィザード - ドメイン・コントローラーの指定</del><br>EIM ドメイン・コントローラーは、ドメイン内のすべての EIM<br>データへのアクセスを制御します。 | X                                                                                                    |                                                  |
|---------------------------------------------------------------------------------------------------|----------------------------------------------------------------------------------------------------|--------------------------------------------------|
| システムに結合させたい EIM ドメインのドメイン・コントローラーの名前<br>ドメイン・コントローラー名: [p2.YOUREIMDOMAIN.IBM.COM                  | <ul> <li>● ドメイン・コントローラーの指定画面が表</li> <li>● ドメイン・コントローラー名</li> <li>EIM ドメイン・コントローラーとして構<br/>(p2.youreimdomain.ibm.com)</li> </ul>                | 示されます。<br>勧済みのシステム                               |
| 接続<br>ロ セキュ ア接続 (SSL または TLS) を使用<br>ポート: 389                                                     | <ul> <li>ボート :デフォルトのまま</li> <li>5. 接続検査をしてエラーが出れば、以下の</li> <li>指定したコントローラーのシステ</li> <li>コントローラーのシステムの名前<br/>DNSの指定 or ホスト・テーブル</li> </ul>      | )点を確認してください。<br>・ム名は正しいか?<br>」解決ができているか?<br>↓の登録 |
| 接続の検査                                                                                             | (ズ識別マッピング (EIM) エラー                                                                                                    | X                                                |
| ◆ 戻る → 汰へ X キャンセル ドラ<br>た<br>バ                                                                    | ドメイン・コントローラーに接続できません。設定が正しくて、ドメイン<br>ラーがアクティブになっていることを確認してください。次の詳細情報を含<br>こ:EIM ドメイン・コントローラーで通信エラー。サーバーがダウンしてい<br>ドー名またはポート番号が間違っている可能性があります。 | ・コントロー<br>受け取りまし<br>いるか、サー                       |
|                                                                                                   | OK                                                                                                    |                                                  |

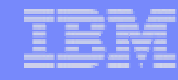

### Notes:対象システムに P0 を追加 ステップ3. P0 EIM構成

- 4. ドメイン・コントローラーの指定画面が表示されます。
  - ドメイン・コントローラー名
     EIMドメイン・コントローラーとして構成済みのシステム(p2.youreimdomain.ibm.com)を指定します。
  - ポート
  - デフォルトのまま(389)
- 5. 接続検査をクリックしてEIMドメイン・コントローラーp2への接続を確認します。
- 接続検査をしてエラーが出れば、以下の点を確認してください。
  - 指定したコントローラーのシステム名は正しいか?
  - コントローラーのシステムの名前解決ができているか? DNSの指定 or ホスト・テーブルの登録

81

# 対象システムに P0 を追加 ステップ3. P0 EIM構成

| EIM 構成ウィザード - 接続のユーザーを指定<br>ウィザードがEIM構成を完了するためには、ウィザードが許可ユーザーを使って<br>メイン・コントローラーに接続しなければなりません。<br>EIM 構成ウィザードに使用させたいユーザーは何ですか? | <ul> <li>■</li> <li>6. P2のEIM管理ユーザー/パスワードを指定。</li> <li>7. EIMドメイン(ISE_EIM)を選択。</li> </ul>                                                                                |
|----------------------------------------------------------------------------------------------------|----------------------------------------------------------------------------------------------------|
|                                                                                                    |                                                                                                    |
| EI EI                                                                                                    | M 構成ウィザード - ドメインの指定                                                                                                    |
| 識別名:<br>パスワード:<br>確認パスワード:<br>********                                                                                         | EIMドメインは、ドメイン・コントローラーと一組の参加ユーザー・レジストリー<br>から成ります。このシステムがいったんドメインを結合すれば、管理者はEIMを使<br>用して、このシステムのユーザーからEIMドメイン内の識別へのマッピングを作成<br>することができます。<br>このシステムに結合させたいドメインは?<br>ドメイン: |
| 接続の検査<br>◆ 戻る<br>◆ 戻る<br>◆ 次へ<br>× キャンセル<br>? ヘルプ                                                                              | ドメイン     親 DN       ISE_EIM       ● 戻る       ● 次へ       X キャンセル       ? ヘルプ                                                                                              |

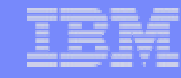

#### **Notes**:対象システムに P0 を追加 ステップ3. P0 EIM構成

6. P2システムにおいての、LDAP管理権限を持つユーザーとパスワードを入力します。

7. EIMドメインを指定します。

すでに構成済みのEIMドメインが一覧表示されます。

ここでは、ISE\_EIMを選択します。このEIMドメインは、P2システムで構成済みのものです。

# 対象システムに PO を追加 ステップ3. PO EIM構成

83

| EIM 構成ウィザード - レジストリー情報 ユーザー・レジストリーは、特定のオペレーティング・システムまたはアブリケーションのためのユーザー定義の集合です。EIM<br>ドメインに追加されたユーザー・レジストリーだけが EIMに参加できます。 自身のドメインに追加したいユーザー・レジストリーは? I ローカル OS/400 P0.YOUREIMDOMAIN.IBM.COM | <ul> <li>8. レジストリー情報画面では、自身のシステムP0を追加。<br/>(注)Kerberosは、P2のEIM構成時に追加済みである<br/>ため、必要なし。</li> <li>9. 構成を確認し、完了をクリック。</li> <li>M 構成ウィザード - 要約</li> <li>M 構成ウィザード - 要約</li> <li>ア</li> <li>デュットワーク上のEIMドメインに参加するようにシステムを構成するために必要な<br/>にてのステップを完了しました。</li> <li>Ray トワーク上のEIMドメインに参加するようにシステムを構成するために必要な<br/>にてのステップを完了しました。</li> <li>デュ」をクリックすると EIM ドメインが結合されます。</li> </ul> |
|----------------------------------------------------------------------------------------------------|----------------------------------------------------------------------------------------------------|
| <ul> <li>■ Kerberos</li> <li>■ Kerberos ユーザー識別には大文字小文字の区別があります</li> </ul>                                                                                                    | 設定値値ドメイン・コントローラー名:p2.youreimdomain.ibm.comセキュア接続 (SSL または TLS) をいいえボート:389構成のウィザード・ユーザー:cn=administratorドメイン:ISE_EIMドメイン親 DN:ローカル OS/400 レジストリー:ローカル OS/400 レジストリー:P0.YOUREIMDOMAIN.IBM.COMOS/400 EIM システム・ユーザー:cn=administrator                                                                                                    |
| ● ● Backup, Recovery and Media Service<br>● ● ● P2.youreimdomain.ibm.com<br>● ● 基本操作<br>● ● ● 基本操作<br>● ● ● 構成および サービス<br>● ● ● ● ● ● ● ● ● ● ● ● ● ● ● ● ● ● ●                              | es<br>P0.YOUREIMDOMAIN.IBM.COM OS/400<br>P2.YOUREIMDOMAIN.IBM.COM OS/400<br>P2.YOUREIMDOMAIN.IBM.COM Kerberos -<br>YOUREIMDOMAIN.IBM.COM Kerberos -<br>P2 のEIM ドメインコントローラー ユーザー・レジストリー<br>現在存在しているレジストリー(P2, P0, Kerberos)が確認できます。                                                                                                    |

The next generation iSeries...simplicity in an on demand world

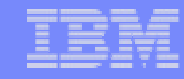

#### **Notes:**対象システムに P0 を追加 ステップ3. P0 EIM構成

- 8. レジストリー情報画面が表示されます。ローカルシステムPOを追加します。 Kerberosは、選択しません。P2のEIM構成時に追加済みです。
- 9. 構成情報を確認し、完了をクリックします。

構成が完了すれば、EIMドメインコントローラであるp2から、ISE\_EIMに追加されていることを確認します。

P2から、ネットワーク EIM ドメイン管理と展開し、ユーザー・レジストリーをクリックします。右画面に、p0が追加されていれば成功です。

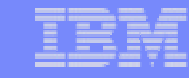

# 対象システムに P0 を追加

#### ステップ4. P2 ドメイン・コントローラーからP0のユーザー情報を登録

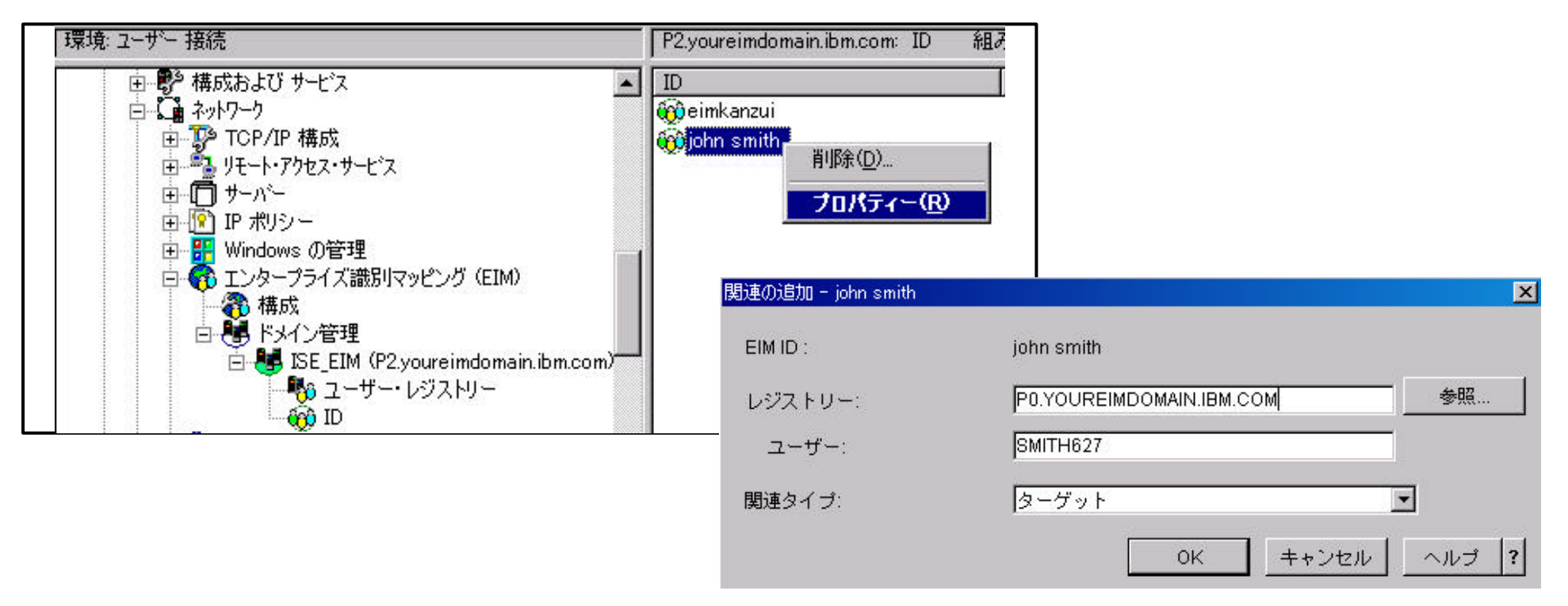

- 1. P2 ネットワーク エンタープライズ識別マッピング ドメイン管理
- 2. EIMドメイン名を展開し、IDをクリック。
- 3 右画面上のjohn smith を右クリックし、プロパティを選択。
- 4. 関連の追加画面が表示されれば、以下の情報を入力。
  - レジストリー: 参照からP0を選択
  - ユーザー: SmithのP0上のIDを入力
  - ▶ 関連タイプ: ターゲット

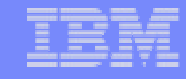

#### Notes:対象システムに P0 を追加 ステップ4. P0ユーザー登録

- 1. iSeriesナビゲーターより、P2 ネットワーク エンタープライズ識別マッピング ドメイン管理と展開します。
- 2. EIMドメイン名を展開し、IDをクリックします。
- 3. 右画面にEIMユーザーjohn smith が表示されます。 john smithを右クリックし、プロパティを選択します。
- 4 関連の追加画面が表示されれば、以下の情報を入力します。
  - レジストリー: 参照からP0を選択
  - ユーザー: SmithのP0に存在するユーザーIDを入力
  - 関連タイプ: ターゲット

## 対象システムに P0 を追加 4. P2からP0のユーザー情報を登録

#### 5. ユーザー情報が更新されていることを確認。

| john smith プロパティ                      | – – P2.youreimdomain.it              | om.com                                                                    |                                       |                 |  |
|---------------------------------------|--------------------------------------|---------------------------------------------------------------------------|---------------------------------------|-----------------|--|
| 般関連                                   |                                      |                                                                           |                                       |                 |  |
| IM ID の関連:                            |                                      | john smith                                                                |                                       |                 |  |
| ユーザー<br>ひ JOHN<br>SMITH627<br>の smith | 関連タイプ<br>  ターゲット<br>  ターゲット<br>  ソース | レジストリー<br>P2.YOUREIMDOMAIN.I<br>P0.YOUREIMDOMAIN.IBM<br>YOUREIMDOMAIN.IBM | レジストリ<br>OS/400<br>OS/400<br>Kerberos | <u>追加</u><br>除去 |  |
|                                       |                                      |                                                                           |                                       |                 |  |

88

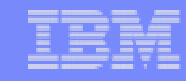

### Notes:対象システムに P0 を追加 ステップ4. P0ユーザー登録

5. OKをクリックすると、john smithにマッピングされるユーザーの一覧が表示されます。ユーザー情報が更新されていることを 確認します。

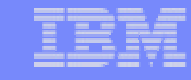

# **EIMの利用**

#### 前提: Windowsに、Smithでサインオン。

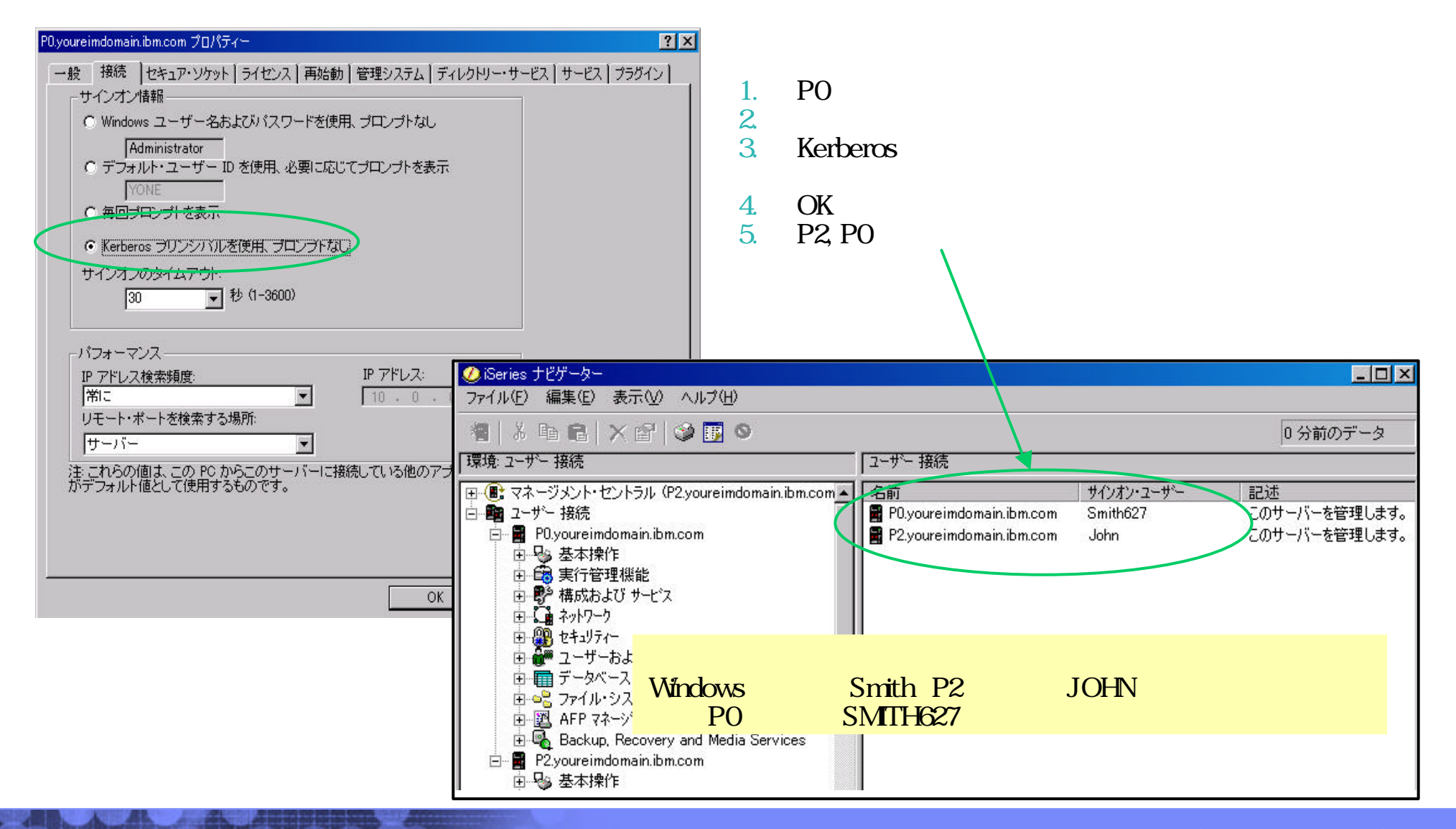

The next generation iSeries...simplicity in an on demand world

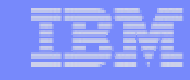

#### Notes:EIMの利用

ここでは、iSeriesナビゲーターからシングルサインオンでp0, p2へアクセスします。 iSeriesナビゲーターで、p0への接続プロパティを変更する必要があります。

- 1. クライアントは Windows に、ログイン先 YOUREIMDOMAIN、ユーザー: smith、パスワード: password でサインオンします。
- 2. iSeriesナビゲーターを立ち上げます。
- 3. P0.youreimdomain.ibm.comシステムを右クリックし、プロパティを選択します。
- 4. 接続タグを開き、 Kerberos プリンシパルを使用、 プロンプトなし 'を選択します。
- 5. OKをクリックします。
- 6. iSeriesナビゲーターを一度閉じ、再度立ち上げます。

iSeriesナビゲーターより、P0.youriemdomain.ibm.comをクリックします。

サインオン・プロンプトが表示されることなく p0にアクセスできます。

右画面で、ユーザーsmithでWindowsにサインオンしたにも関わらず、p0ではsmith627でサインオンされていることが確認できます。

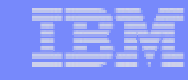

## まとめ

#### 構成手順:

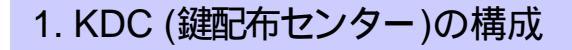

2. ユーザーのドメイン参加

3. KDC ヘシステムを登録

4. ネットワーク認証サービス(NAS)の構成

5. EIMドメインの構成

6. EIMユーザーの作成

7.ユーザーのマッピング情報の登録

8. アプリケーションの設定 / 実行

考慮点:

- システム・デザインが重要
- KDCの知識が必要。
- (ここでは、Windows2000 ServerのActiveDirectory)

| 付録)パラメーターは正しいですか? | <b>パ<sup>゜</sup>ラメーター</b> | KDC                   | iSeries                                   |
|-------------------|---------------------------|-----------------------|-------------------------------------------|
|                   | krvsrv400/赤スト名            | Ktpass<br>ユーザ ー・ログイン名 | kinit                                     |
|                   | ホスト名                      | (krvsrv400/)ホスト名      | iSeriesナビゲーターのサーバー名<br>DNS登録済みiSeriesホスト名 |

#### IBM

## 参考資料:

92

#### Information Center :

http://publib.boulder.ibm.com/iseries/v5r2/ic2962/index.htm

EIM LDAP ネットワーク認証サービス

ITSO W/S Materials : 2003 Forum:EL06:Use EIM to Enable SSO for your iSeries

Active Directory Lt: <u>http://www.atmarkit.co.jp/fwin2k/operation/adprimer001/adprimer001 01.html</u>

#### Windows 2000 Kerberos Authentication :

http://www.microsoft.com/windows2000/docs/kerberos.doc